# **Reconciling Gateway Transactions**

Although simple in concept, reconciling your credit card and/or e-check (ACH) payments with your bank statements can present a few challenges. These principally involve timing issues and the differences between different payment types.

## Generating a Settlement Batch Report

In order to check the payments for each batch against your bank account records, you will want to log in to the SafeSave Payments Gateway and run the Transaction Snapshot report. You can then drill down into the report to produce a list of the total payments for every settlement batch within a specified time period for a given payment processor.

- ► To list the payments for each batch using the Transaction Snapshot report
  - 1. Access the SafeSave Payments Gateway via the **Merchant Login** link at <u>http://www.safesavepayments.com</u>.
  - 2. From the list of links running down the left side of the Console screen, under **Trans Reports**, click on the **Reports** link.

| payments                                                                                                    |                                                                                                    |
|----------------------------------------------------------------------------------------------------|----------------------------------------------------------------------------------------------------|
| in Menu                                                                                                    | Home » Reports                                                                                                    |
| me                                                                                                    |                                                                                                    |
| dit Card                                                                                                    | Transaction Spanchot                                                                                                    |
| 2<br>norize                                                                                                    | Transaction Shapshot                                                                                                    |
| ture                                                                                                    | Group By Payment Processor 🗸                                                                                                    |
|                                                                                                    |                                                                                                    |
| <u>ind</u>                                                                                                    | Start Date Oct 💙 1 2010 💙 00 💙 🎹                                                                                                    |
| tronic Check                                                                                                    | End Date 0.4 20 2010 2010 20 20 20 20 20                                                                                                    |
|                                                                                                    |                                                                                                    |
| <u>ind</u>                                                                                                    |                                                                                                    |
| urrina                                                                                                    | Submit                                                                                                    |
| Subscription                                                                                                    |                                                                                                    |
| Subscriptions                                                                                                    |                                                                                                    |
|                                                                                                    |                                                                                                    |
| Plan                                                                                                    | Search Transactions                                                                                                    |
| <u>Plan</u><br>Plans                                                                                                    | Search Transactions                                                                                                    |
| Plan<br>Plans<br>tomer Vault                                                                                                    | Search Transactions Status Any                                                                                                    |
| Plan<br>Plans<br>tomer Yault<br>Customer<br>Customers                                                                                       | Search Transactions Status Any  Transaction Transaction Transaction                                                                                                    |
| Plan<br>Plans<br>tomer Vault<br>Customer<br>Customers                                                                                       | Search Transactions Status Any  Transaction Type Any                                                                                                    |
| Plan<br>Plans<br>tomer Vault<br>Customer<br>Customers<br>separation<br>cRegels                                                              | Search Transactions       Status     Any       Transaction Type     Any       Processor <ul> <li>Y</li> </ul>                                                                                                    |
| Plan<br>Plans<br>tomer Vault<br>Customer<br>Customers<br>egration<br>ckBooks<br>es Paneats                                                  | Search Transactions       Status     Any       Transaction Type     Any       Processor     Image: Compare the second second secon |
| Plan<br>Plans<br>tomer Vault<br>Customer<br>Customers<br>egration<br>ckBooks<br>ps Reports<br>orts                                          | Search Transactions         Status       Any         Transaction Type       Any         Processor       Image: Compare the second second se                                                       |
| Plan<br>Plans<br>tomer Vault<br>Customer<br>Customers<br>egration<br>ckBooks<br>ns Reports<br>ons                                           | Search Transactions         Status       Any         Transaction Type       Any         Processor       Image: Compare the second second se                                                       |
| Plan<br>Plans<br>tomer Vault<br>Customer<br>customers<br>egration<br>ckBooks<br>ns Reports<br>onts<br>ions<br>kClick                        | Search Transactions         Status       Any         Transaction Type       Any         Processor       Image: Compare the second second se                                                       |
| Plan<br>Plans<br>tomer Vault<br>Customer<br>Customers<br>equation<br>ckBooks<br>ns Reports<br>orts<br>ions<br>skClick                       | Search Transactions         Status       Any         Transaction Type       Any         Processor       Image: Compare the second second se                                                       |
| Plan<br>Plans<br>tomer Vault<br>Customer<br>Customers<br>egration<br>ckBooks<br>ns Reports<br>ons<br>ions<br>kkClick<br>P                   | Search Transactions         Status       Any         Transaction Type       Any         Processor       Image: Comparison of the second second sec                                                       |
| Plans<br>tomer Vault<br>Customer<br>Customers<br>eqration<br>ickBooks<br>ps Reports<br>orts<br>tions<br>skClick<br>P<br>0 Tutorials<br>port | Status       Any         Transaction Type       Any         Processor       Image: Comparison of the type         Action Type       Any         Transaction ID       Image: Comparison of type         Order ID       Image: Comparison of type         Platform ID       Image: Comparison of type                                                                                                    |

- 3. In the **Transaction Snapshot** form, set the following report options:
  - a. Set Group By to Payment Processor.

b. Set **Start Date** and **End Date** to the starting and ending dates of your desired date range.

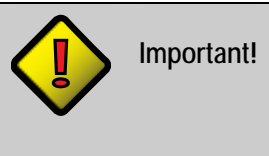

Choose a date range that includes at least 3 days before and after the period being reconciled to make it easier to deal with the timing differences described below.

4. Click the **Submit** button in the **Transaction Snapshot** form. The Transaction Snapshot report will display, listing a summary of the transactions processed during the specified time period, organized by payment processor.

| Home » Reports | >> | <b>Transaction Snapshot</b> |
|----------------|----|-----------------------------|
|----------------|----|-----------------------------|

#### Transaction Snapshot

10/01/2010 12:00 AM To 10/29/2010 11:59 PM

(Return To Reports)

|                        |                           |        | - T   | Grouped    | Ву     |        | Filte | rs          |         |        |       |           |       |            |
|------------------------|---------------------------|--------|-------|------------|--------|--------|-------|-------------|---------|--------|-------|-----------|-------|------------|
|                        |                           |        |       | Merchant   |        |        | Pairo | n Einfahren | R)-iiii |        |       |           |       |            |
|                        |                           |        |       | Payment P  | rocess | or     |       |             |         | 100    |       |           |       |            |
|                        | Pending<br>Authorizations |        | cł    | narges     | Re     | funds  | Re    | turns       | v       | oids   | De    | clines    | т     | otals      |
|                        | Count                     | Amount | Count | Amount     | Count  | Amount | Count | Amount      | Count   | Amount | Count | Aprvl Pct | Count | Amount     |
| ام Mercury<br>Payments | 0                         | \$0.00 | 88    | \$5,663.80 | 0      | \$0.00 | 0     | \$0.00      | 0       | \$0.00 | 1     | 99%       | 89    | \$5,663.80 |
| © NMI e-<br>check      | 0                         | \$0.00 | 20    | \$1,602.10 | 0      | \$0.00 | 0     | \$0.00      | 0       | \$0.00 | 0     | 100%      | 20    | \$1,602.10 |
| Totals                 | 0                         | \$0.00 | 108   | \$7,265.90 | 0      | \$0.00 | 0     | \$0.00      | 0       | \$0.00 | 1     | 99%       | 109   | \$7,265.90 |

5. Click on the magnifying glass icon to the left of a payment processor entry. A popup menu will display.

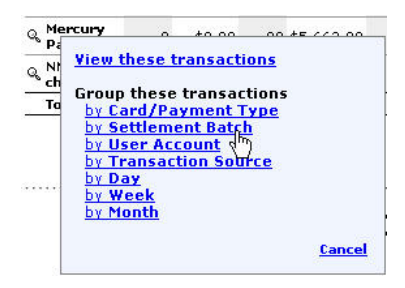

6. Under **Group these transactions**, select **by Settlement Batch**. You will then see a "drill-down" view of the transactions for the selected payment processor, grouped by settlement batch:

### Home » Reports » Transaction Snapshot

#### Transaction Snapshot

### 10/01/2010 12:00 AM To 10/29/2010 11:59 PM

#### (Return To Reports)

| Grouped By        | Filters                                                                                                    |                 |
|-------------------|----------------------------------------------------------------------------------------------------|-----------------|
| Merchant          | Environmental and a second second sec | 5<br>2          |
| Payment Processor | Mercury Payments                                                                                                    | (remove filter) |
| Settlement Batch  |                                                                                                    |                 |

|                                   | CH    | arges      | Re    | funds  | Re    | turns  | Totals |            |
|-----------------------------------|-------|------------|-------|--------|-------|--------|--------|------------|
|                                   | Count | Amount     | Count | Amount | Count | Amount | Count  | Amount     |
| Q 10/01/2010 21:39:13 (274203913) | 67    | \$4,843.45 | 0     | \$0.00 | 0     | \$0.00 | 67     | \$4,843.45 |
| Q 10/02/2010 20:42:55 (275194255) | 1     | \$57.00    | 0     | \$0.00 | 0     | \$0.00 | 1      | \$57.00    |
| Q 10/04/2010 21:28:58 (277202857) | 2     | \$61.00    | 0     | \$0.00 | 0     | \$0.00 | 2      | \$61.00    |
| Q 10/08/2010 21:22:14 (281202214) | 2     | \$197.35   | 0     | \$0.00 | 0     | \$0.00 | 2      | \$197.35   |
| Q 10/11/2010 21:07:54 (284200754) | з     | \$63.60    | 0     | \$0.00 | 0     | \$0.00 | 3      | \$63.60    |
| Q 10/12/2010 21:10:40 (285201040) | 1     | \$33.60    | 0     | \$0.00 | 0     | \$0.00 | 1      | \$33.60    |
| Q 10/18/2010 21:26:23 (291202623) | 9     | \$315.00   | 0     | \$0.00 | 0     | \$0.00 | 9      | \$315.00   |
| Q 10/22/2010 21:18:59 (295201859) | 1     | \$46.00    | 0     | \$0.00 | 0     | \$0.00 | 1      | \$46.00    |
| % 10/25/2010 21:15:37 (298201537) | 2     | \$46.80    | 0     | \$0.00 | 0     | \$0.00 | 2      | \$46.80    |
| Totals                            | 88    | \$5,663.80 | 0     | \$0.00 | 0     | \$0.00 | 88     | \$5,663.80 |

**Note:** If your transactions do not show by date it means that the processor provides no mechanism to automatically group by settlement batch. You can use the magnifying glass to further group the transactions by day, but be aware that this reflects the days on which the transactions were initiated, not the days on which they were settled. Also, note that batch cutoff times may create minor total discrepancies.

| <u>Home</u> > | > <u>Reports</u> | » Transactio     | n Snap  | snot       |         |         |       |               |
|---------------|------------------|------------------|---------|------------|---------|---------|-------|---------------|
|               |                  | Tra              | nsacti  | on Snap    | shot    |         |       |               |
|               | 10               | /01/2010 1:      | 2:00 AM | To 10/29   | /2010 1 | 1:59 PM |       |               |
|               |                  |                  | (Return | To Reports | 1       |         |       |               |
|               | Grouped          | Ву               | Filte   | rs         |         |         |       |               |
|               | Merchant         |                  | 15.95   |            |         |         |       |               |
|               | Payment          | Processor        | Optin   | filter)    |         |         |       |               |
|               | Settlemer        | nt Batch         |         |            |         |         |       |               |
|               | Cł               | narges           | Re      | funds      | Re      | turns   | 1     | <b>fotals</b> |
|               | Count            | Amount Count Amo |         | Amount     | Count   | Amount  | Count | Amount        |
| ९ Settled     | 58               | \$7,027.11       | 0       | \$0.00     | 0       | \$0.00  | 58    | \$7,027.11    |
| 🔍 Not Settled | 63               | \$8,069.63       | 0       | \$0.00     | 0       | \$0.00  | 63    | \$8,069.63    |
| Totals        | 121              | \$15,096.74      | 0       | \$0.00     | 0       | \$0.00  | 121   | \$15,096.74   |

# **Comparing Settlement Batch Totals to Your Bank Deposits**

Optimally you would like to be able to match each deposit to what appears on your bank account, but there are several issues you need to keep in mind.

# Timing

Note that the dates shown on the gateway report indicate date the transaction was sent for settlement but your bank statement indicates the date the funds were deposited in your account. Typically credit card payments will be deposited 2 business days after they are sent for settlement which is why the batch on the gateway report would show 9/1 but the deposit shows on your bank statement on 9/3.

Note also that batches that are sent during weekends and bank holidays are often lumped together and shown as a single deposit on your bank statement.

# American Express Payments

Although American Express transactions are processed via the gateway and included in the settlement batch totals, they are settled through a separate merchant account and will appear as separate deposits on your bank statement. You can group by Card Type and then by Settlement Batch to segregate the AmEx deposits. Also note that the timing delay for AmEx deposits is often longer as well.

## Viewing Transaction Details

If you have a batch that does not seem to match your deposit, you can click on the magnifying glass next to the batch entry and select **View these transactions** to display all of the transactions in the batch. You can also export the transactions to a spreadsheet for easy manipulation and review.

# **Reconciling E-Check (ACH) Payments**

The process to reconcile e-check (ACH) payments is generally the same except for the following issues:

## **Processor Differences**

The process of grouping transactions by settlement batch can not be done with all processors. If you run an e-check settlement batch report and do not have transactions grouped into batches (they may show just as **Settled** or possibly as **Not Settled**), please contact us for assistance.

# Deposit Timing

Typically the e-check batches will appear on your bank statement 3 business days after they are submitted for settlement.

| SafeSave<br>payments                                                                        | Home » Repo                                                                                      | <u>rts</u> » Tra | nsaction S | napsho | t             |       |           |           |            |  |  |  |
|---------------------------------------------------------------------------------------------|--------------------------------------------------------------------------------------------------|------------------|------------|--------|---------------|-------|-----------|-----------|------------|--|--|--|
| Gateway Accounts<br>List Accounts<br>Add Merchant<br>Add Affiliate<br>Reports<br>Commission | Transaction Snapshot<br>10/01/2010 12:00 AM To 10/20/2010 11:59 PM<br><u>(Return To Reports)</u> |                  |            |        |               |       |           |           |            |  |  |  |
| Iransaction                                                                                 | Grouped By                                                                                       |                  | Filters    |        |               |       |           |           |            |  |  |  |
| Service Prices                                                                              | Payment Platfo                                                                                   | orm              | Electronic | Check  |               |       | (re       | move filt | er)        |  |  |  |
| <u>Options</u>                                                                              | Merchant                                                                                         | rehant           |            |        |               |       |           |           |            |  |  |  |
| Video Tutorials                                                                             | Settlement Batch                                                                                 |                  |            |        |               |       |           |           |            |  |  |  |
| Sunnort                                                                                     |                                                                                                  |                  |            |        |               |       |           |           |            |  |  |  |
| Agroomonto                                                                                  |                                                                                                  | Ch               |            |        | arges Refunds |       |           | Totals    |            |  |  |  |
| <u>Agreements</u><br>Logout                                                                 |                                                                                                  | Count            | Amount     | Count  | Amount        | Count | Amount    | Count     | Amount     |  |  |  |
|                                                                                             | Q 10/06/2010 16:51                                                                               | 6                | \$2,125.25 | 0      | \$0.00        | 0     | \$0.00    | 6         | \$2,125.25 |  |  |  |
|                                                                                             | Q 10/07/2010 10:23                                                                               | 4                | \$418.00   | 0      | \$0.00        | 0     | \$0.00    | 4         | \$418.00   |  |  |  |
|                                                                                             | Q 10/11/2010 11:33                                                                               | 4                | \$789.50   | 0      | \$0.00        | 0     | \$0.00    | 4         | \$789.50   |  |  |  |
|                                                                                             | Q 10/13/2010 10:43                                                                               | 2                | \$203.00   | 0      | \$0.00        | 0     | \$0.00    | 2         | \$203.00   |  |  |  |
|                                                                                             | Q 10/14/2010 11:07                                                                               | 2                | \$171.00   | 0      | \$0.00        | 0     | \$0.00    | 2         | \$171.00   |  |  |  |
|                                                                                             | Q 10/14/2010 11:07                                                                               | 4                | \$360.50   | 0      | \$0.00        | 0     | \$0.00    | 4         | \$360.50   |  |  |  |
|                                                                                             | Q 10/15/2010 14:37                                                                               | 0                | \$0.00     | 0      | \$0.00        | 1     | \$-183.50 | 1         | \$-183.50  |  |  |  |
|                                                                                             | Q 10/15/2010 14:37                                                                               | 2                | \$456.00   | 0      | \$0.00        | 0     | \$0.00    | 2         | \$456.00   |  |  |  |
|                                                                                             | Q 10/18/2010 12:49                                                                               | 19               | \$1,949.00 | 0      | \$0.00        | 0     | \$0.00    | 19        | \$1,949.00 |  |  |  |
|                                                                                             | Q 10/19/2010 10:45                                                                               | 2                | \$154.00   | 0      | \$0.00        | 0     | \$0.00    | 2         | \$154.00   |  |  |  |
|                                                                                             | Q 10/20/2010 11:27                                                                               | 6                | \$457.00   | 0      | \$0.00        | 0     | \$0.00    | 6         | \$457.00   |  |  |  |
|                                                                                             | <b>% Not Settled</b>                                                                             | 7                | \$1,397.00 | 0      | \$0.00        | 0     | \$0.00    | 7         | \$1,397.00 |  |  |  |
|                                                                                             | Tatala                                                                                           | 50               | to 400 25  |        | \$0.00        | 1     | ¢.102 50  | 50        | \$9 206 75 |  |  |  |

### Returns

Like physical checks, some e-check payments will be uncollectible due to NSF or invalid account data. If you process through GETI/NMI, the settlement batch total will show returns as batches with a negative total amount. Solveras/Smart Payments returns will just appear as **Settled**. Also note that Solveras returns that occur prior to settlement are netted out of the deposit which can cause the bank deposit amount to differ from the settlement batch total.